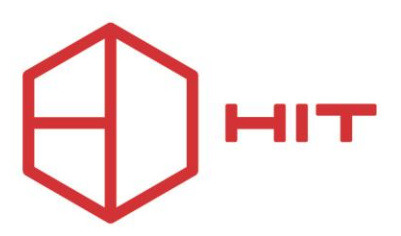

## Οδηγίες σχετικά με την παραμετροποίηση του ποσού του Τέλους Ανθεκτικότητας

## Αγαπητοί Συνεργάτες,

Για τις ανάγκες παραμετροποίησης του ποσού του τέλους ανθεκτικότητας απαιτούνται οι παρακάτω ενέργειες:

Από το System Data -> Rates -> Split Tables επιλέγουμε το πακέτο του φόρου (TAX) και το ανοίγουμε κάνοντας διπλό αριστερό κλίκ. Στην συνέχεια εμφανίζεται η παρακάτω μάσκα:

| Name:<br>Short:                                  | TAX                 |              |                                                                |              |                                           |                        | Filter:              | 11/01/2000     | 01/01/2                              | 200    | - 4 |                     |
|--------------------------------------------------|---------------------|--------------|----------------------------------------------------------------|--------------|-------------------------------------------|------------------------|----------------------|----------------|--------------------------------------|--------|-----|---------------------|
|                                                  |                     |              | T4.4                                                           | N            | <u>v</u>                                  | 6                      |                      | owance         | 11.                                  |        |     |                     |
| Pack                                             | Group               | Art.         | III. IAA Name                                                  |              |                                           | νθεκτ EUR              |                      | Pattern        | vald on days                         |        |     |                     |
| 0:0                                              | Split               |              | .ΤελοςΚλιματικηςΑ                                              |              |                                           |                        |                      | Daily          |                                      |        |     |                     |
| Ca 0:0 Split                                     |                     |              | .ΤελοςΚλιματικηςΑλ<br>.ΤελοςΚλιματικηςΑλ<br>.ΤελοςΚλιματικηςΑλ |              |                                           | νθεκτ EUR<br>νθεκτ EUR |                      | Daily<br>Daily | 1                                    |        | -   | Details ανά περίοδο |
|                                                  |                     |              |                                                                |              |                                           |                        |                      |                | 1                                    |        |     |                     |
| <                                                | opin                |              |                                                                |              |                                           |                        |                      |                |                                      |        | . Ť | ισχυς τελους        |
| Daten                                            |                     |              |                                                                |              | Option                                    | s                      |                      |                |                                      |        |     | ανθεκτικότητας      |
| Article:                                         |                     | po           | post to TAA 🗸 🗸                                                |              |                                           | Add Print Fixed charge |                      |                |                                      | t.: 0  |     |                     |
| TAA                                              | ΤελοςΚλιματικηςΑν < |              |                                                                |              |                                           |                        |                      |                |                                      |        |     |                     |
| Amount<br>Formula:<br>Formula (Mealpl.)          |                     | EL           | EUR ~ 4.00                                                     |              |                                           | ue target              | : Ad                 | ult            | ✓ No. 1                              | 1 ~    |     |                     |
|                                                  |                     | TA           | x                                                              | ~            | Comments:                                 |                        |                      |                | <b>S</b>                             |        | 4   |                     |
|                                                  |                     | TA           | x                                                              | ~            | Package Number: 0 one package per invoice |                        |                      |                |                                      |        |     |                     |
| ronnaia                                          | (Medipi.)           | 11           |                                                                |              | Devian                                    | t packad               | e text:              |                |                                      | 6      | [   |                     |
| Validity                                         | of split            |              |                                                                |              |                                           |                        |                      |                |                                      |        |     |                     |
| Valid from to: 0                                 |                     |              | 01/01/2024 29/02/2024                                          |              |                                           | Use as Tax             |                      |                |                                      |        |     |                     |
| Pattern:                                         |                     | Da           | iily                                                           | ~            | Allowance settings                        |                        |                      |                |                                      |        | ă I |                     |
| Validity formula                                 |                     | *A           | *Always valid 🗸 🗸 🗸                                            |              |                                           | Group:                 |                      |                |                                      |        |     |                     |
| Valid in nights (x,y,z):                         |                     |              |                                                                |              |                                           | TAA Remnant:           |                      |                | 999 POPOS $\Delta IAMONH\Sigma/\sim$ |        |     |                     |
| (e.g. 1,2,3 or 2-4 or 1-4,7, empty=always valid) |                     |              | TAA Excess: 999 d                                              |              |                                           | 999 <b>Φ</b> (         | 99 ΦΟΡΟΣ ΔΙΑΜΟΝΗΣ/ ~ |                |                                      |        |     |                     |
|                                                  |                     |              |                                                                |              | TAA (unused amount):                      |                        |                      |                |                                      |        |     |                     |
|                                                  |                     |              |                                                                | and discount | Meal A                                    | Meal Allowance Limit   |                      |                | 0.00                                 |        |     | ι μημα και ποσο     |
| Quar                                             | nuty always 1       |              | Uo not apply discount                                          |              |                                           | Formula:               |                      |                | *Formula of above split $\sim$       |        |     | χρέωσης του τέλους  |
| Hound to                                         | 0:                  | do not round |                                                                |              |                                           | Default                |                      |                |                                      |        |     | ανθεκτικότητας      |
|                                                  |                     |              |                                                                |              |                                           | Post on departure      |                      |                |                                      |        |     | aroontinotifuaç     |
|                                                  |                     |              |                                                                |              |                                           |                        | 100000000.<br>12     |                |                                      |        |     |                     |
| OK                                               | Car                 | ncel         |                                                                |              |                                           |                        | New                  | Char           | ge                                   | Delete |     |                     |

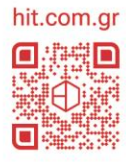

## Περίοδος ισχύς του τέλους ανθεκτικότητας

1.Προκειμένου να επεξεργαστούμε ένα ήδη υπάρχον detail:

- Επιλέγουμε το detail που θέλουμε
- 🕀 Αλλάζουμε το ποσό ή την περίοδο ισχύς (ανάλογα τι επιθυμούμε)
- Φ Μετά την όποια αλλαγή πατάμε το Change στο κάτω δεξιά σημείο της μάσκας

2. Προκειμένου να προσθέμουμε ένα νέο detail που αφορά περίοδο ισχύς μελλόντική που δεν υπάρχει ήδη κάνουμε τα ακόλουθα:

- Eπιλέγουμε ένα ήδη υπάρχον detail.
- 🕀 Αλλάζουμε το ποσό χρέωσης
- 🕀 Αλλάζουμε την περίοδο ισχύς του τέλους ανθεκτίκότητας
- Για να ολοκληρωθεί η δημιουργία του νέου Detail πατάμε το New στο κάτω δεξιά σημείο της μάσκας

## ΠΡΟΣΟΧΗ:

- Οι περίοδοι ισχύς δεν πρέπει να συμπίπτουν μεταξύ τους. Πρέπει η κάθε μια να είναι συνέχεια της προηγούμενης.
- Σε περίπτωση νέου detail θα πρέπει να προσέχετε να είναι επιλεγμένη η επιλογή 'DO NOT APPLY DISCOUNT'στο αριστερό άκρο της μάσκας

Το Τμήμα Υποστήριξης\* της ΗΙΤ Α.Ε., όπως κάθε χρόνο τέτοιες ημέρες, θα βρίσκεται δίπλα σας για οτιδήποτε προκύψει.

Πολλές ευχές για ένα ευτυχισμένο νέο έτος!

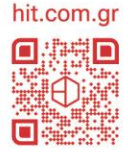